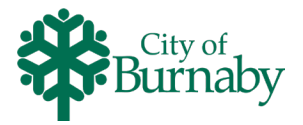

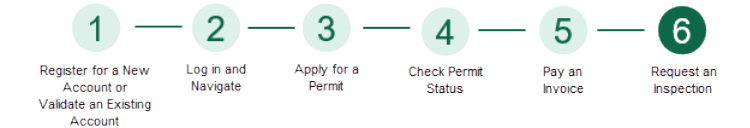

## **Requesting an Inspection on My Permits Portal**

-Ň

Follow the steps below to request an inspection on an issued permit on My Permits Portal. If you have questions related to My Permits Portal, please contact 604-570-3600 or email <u>MyPermitsPortal@burnaby.ca</u>.

- 1 Log in to mypermits.burnaby.ca.
- 2 To locate your permit, in the top navigation bar, click View
- 3 From the View dropdown, under **PERMITS**, click > My Permits.

|                                                                                   | My Permits    |                     |                         |                                                                       |                  |
|-----------------------------------------------------------------------------------|---------------|---------------------|-------------------------|-----------------------------------------------------------------------|------------------|
|                                                                                   | Search        | Search              |                         |                                                                       |                  |
|                                                                                   | Display All   | ✓ Records Updated ✓ | In Last 1 Year 🗸        |                                                                       |                  |
|                                                                                   | Permit Number | Project <b>Y</b>    | Address <b>T</b>        | Permit Type T                                                         | Status 🔻         |
| To open the case to view your permit<br>details, click the <b>Permit Number</b> . | ELE23-02507   |                     | 4940 CANADA WAY Unit: 1 | Electrical Permit - Extra Low<br>Voltage Electrical Work              | Issued           |
|                                                                                   | BLD23-00641   |                     | 4940 CANADA WAY Unit: 1 | Building Permit Residential -<br>New Single or Two Family<br>Dwelling | Requested Online |
|                                                                                   |               |                     |                         | Dwelling                                                              | requested online |

Inspections may only be requested for permits with an Issued status.

If you have multiple permits listed on the **My Permits** screen, to locate the required permit, use the search, filter and/or sorting features.

To export the displayed permit list, click **Export to Excel**, then in the **Export Options** popup, enter a file name and click **Ok**.

| Permit Number: ELE23-02507           | 7                                                        |                 |            | - |
|--------------------------------------|----------------------------------------------------------|-----------------|------------|---|
| Permit Details   Tab Elements   Mair | n Menu                                                   |                 |            | _ |
|                                      |                                                          |                 |            | ^ |
| Туре:                                | Electrical Permit - Extra Low<br>Voltage Electrical Work | Status:         | Issued     |   |
| Applied Date:                        | 09/22/2023                                               | Issue Date:     | 09/26/2023 |   |
| District:                            | N/A                                                      | Expire Date:    |            |   |
|                                      |                                                          | Finalized Date: |            |   |
| Description:                         | CCTV                                                     |                 |            |   |
|                                      |                                                          |                 |            |   |
| Summary Locations Fee                | es Inspections Sub-Records                               |                 |            |   |

4 Click the **Inspections** tab.

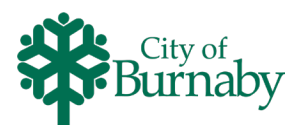

|                                          | Summary Locations Fees Inspection                                                                                                    | s Sub-Records                                                                                                    |                            |                           |
|------------------------------------------|----------------------------------------------------------------------------------------------------|----------------------------------------------------------------------------------------------------|----------------------------|---------------------------|
|                                          | Existing Inspections Request Inspections Optional In Existing Inspections                                                                                                  | spections   Next Tab   Permit I                                                                                                    | Details   Main Menu        | Sort Description V        |
|                                          | View Inspection Description                                                                                                    | Status Request                                                                                                    | t Date Scheduled           | Date Inspector Action     |
|                                          | No records to display.                                                                                                    |                                                                                                    |                            |                           |
|                                          | Request Inspections                                                                                                    |                                                                                                    |                            | Sort Order 🗸              |
|                                          | Description Rein:                                                                                                    | spection                                                                                                    | Action                     |                           |
| A list of inspections displays at the    | Inspection - Pre Final Inspection Electrical No                                                                                                    |                                                                                                    | 0                          |                           |
| bottom of the page.                      | Inspection - Final Electrical No                                                                                                    |                                                                                                    | 0                          |                           |
|                                          | Results per page 10 v 1-3 of 3 << < 1                                                                                                    | > >>                                                                                                    |                            |                           |
|                                          | Optional Inspections                                                                                                    |                                                                                                    |                            | Request Inspection        |
| 5                                        | In the <b>Action</b> column, sele<br>would like to request.                                                                                                    | ect the checkbo                                                                                                    | ox for the ins             | spection(s) you           |
| -ਪੂੱ- lf                                 | the workflow of the case has not bee<br>et), the Action boxes will not display.                                                                                            | en completed up to                                                                                                    | the inspection             | n step (based on priority |
| 6                                        | At the bottom of the page,<br><b>1</b> #ELE23-02507                                                                                                    | click Request Ins                                                                                                    | spection                   |                           |
|                                          | Inspection Type: Electrical Rough-in                                                                                                    | Case Type: Elect                                                                                                    | rical Permit - Commercia   | Install                   |
|                                          | Address: 3963 BRANDON ST BURNAB                                                                                                    | /, BC V5G2P6                                                                                                    |                            |                           |
|                                          | Online inspection scheduling is only available for next<br>If you are unable to schedule an online inspection, ple<br>For more information visit us Burnaby Building Permi | : business day inspections and ba<br>ase call us at (604) 294-7130.<br>ts Website.                                                    | sed on staff availability. |                           |
|                                          | * Requested Date                                                                                                    |                                                                                                    |                            | <b>i</b>                  |
|                                          | <b>.</b>                                                                                                    | Cctober 2023                                                                                                    | >                          |                           |
|                                          | Pets or animals in the entry or<br>inspection area?                                                                                                    | Sun         Mon         Tue         Wed         Thu           01         02         03         04         05                          | Fri Sat 06 07              |                           |
|                                          | More lofo                                                                                                    | 08 09 10 11 12                                                                                                    | 13 14                      |                           |
| Click the calendar and select a date for | Onsite Contact Information                                                                                                    | 15 16 17 18 19                                                                                                    | 20 21                      |                           |
| the inspection request.                  |                                                                                                    | 22 23 24 25 26                                                                                                    | 27 28                      |                           |
|                                          | *On-site contact name                                                                                                    | 29         30         31         01         02           05         06         07         08         09           Today         Clear | 03 04<br>10 11<br>Close    |                           |
|                                          | *Phone number                                                                                                    |                                                                                                    |                            |                           |

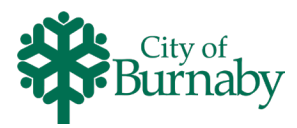

| More Info Onsite Contact Information        |                                                  |        |
|---------------------------------------------|--------------------------------------------------|--------|
| "On-site contact name                       | John                                             |        |
| *Phone number                               | 778-909-0909                                     |        |
| I hereby declare that I have authority to b | pook inspections on behalf of the permit holder. |        |
| *Your name                                  | Smith                                            |        |
| Commercial / multi-family permits - speci   | ify the inspection location, eg. floor, area     |        |
| Inspection location                         |                                                  |        |
|                                             |                                                  | Submit |
|                                             | © Copyright 2020 City of Burnaby                 |        |

7 On the **Request Inspection** page, complete all the fields.

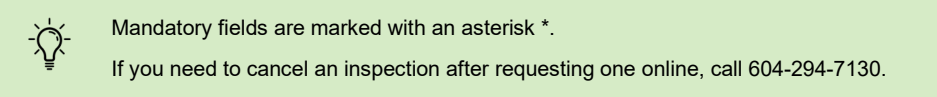

## 8 At the bottom of the page, click Submit

|                                                                                                    | 1 Case #ELE23-02507                                                   | 7                                      |
|----------------------------------------------------------------------------------------------------|-----------------------------------------------------------------------|----------------------------------------|
|                                                                                                    | Inspection Type:                                                      | Electrical Rough-in                    |
|                                                                                                    | Case Type:                                                            | Electrical Permit - Commercial Install |
|                                                                                                    | Address:                                                              | 3963 BRANDON ST BURNABY, BC V5G2P6     |
|                                                                                                    | Requested Date<br>Pets or animals in the<br>entry or inspection area? | 10/12/2023                             |
| If the inspection was successfully<br>Jested, a green checkmark displays in<br>the <b>Inspection Information</b> pop up. |                                                                       | <b>O</b>                               |

**9** Navigate back to the involved Permit and select the **Inspections** tab to display the scheduled inspection under **Existing Inspections**.

| asting inspections |                                  |           |              |                |             |             |
|--------------------|----------------------------------|-----------|--------------|----------------|-------------|-------------|
|                    |                                  |           |              |                | Sort        | )escription |
| View Inspection    | Description                      | Status    | Request Date | Scheduled Date | Inspector   | Action      |
| INSP23-032842      | Inspection - Electrical Rough-In | Requested | 10/12/2023   | 10/12/2023     | Turra Carlo |             |